## Zähne retuschieren

Eine Möglichkeit, Zähne strahlend weiß zu bekommen, ist regelmäßiges Zähne putzen, wenn alles vergeblich war, kann zumindest auf dem Foto-Papier mit Hilfe der Fotoretusche etwas nachgeholfen werden.

Öffnen Sie das Bild, auf dem die Zähne aufgehellt werden sollen. Nehmen Sie sich aus der Werkzeugleiste das *Hilfsmittel Zauberstab* und klicken die Zähne nacheinander an, bis alles gewünschte ausgewählte ist.

Mit dem *Hilfsmittel Maskenpinsel* korrigieren Sie die zu viel bzw. zu gering ausgewählten Stellen.

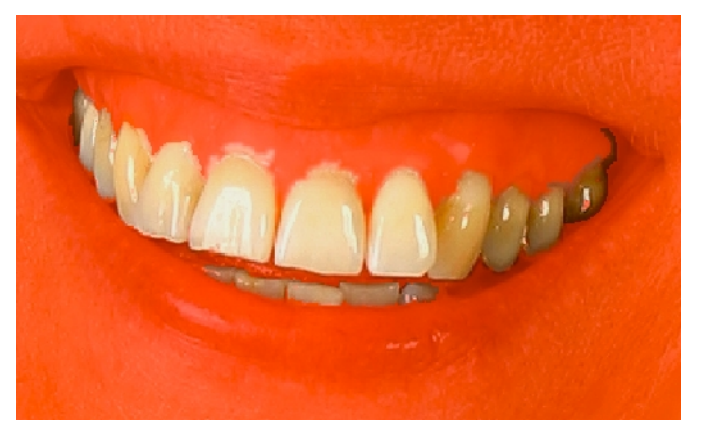

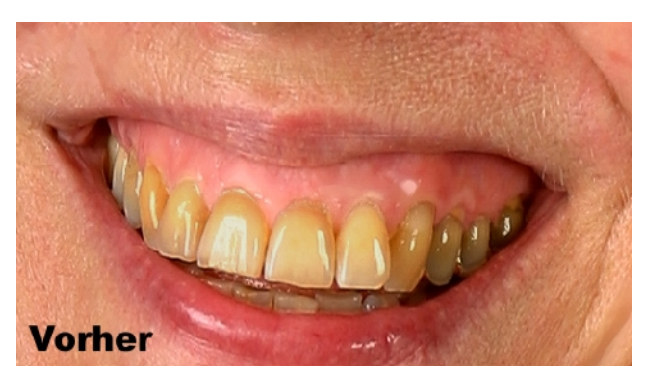

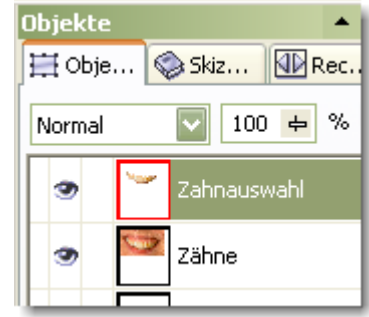

Zeichnen Sie die Auswahl weich, dass kein scharfkantiger Übergang zum Zahnfleisch zu sehen ist (Maske>Maskenumriss>Verlauf). Die Maskenauswahl läuft mit einem geringen Abstand um die Zähne.

| Verlauf         |   |                   |        |              | 🖆  🔀      |
|-----------------|---|-------------------|--------|--------------|-----------|
| <u>B</u> reite: | 3 | <u>R</u> ichtung: | Mitte  | ~            | ОК        |
|                 |   | Rä <u>n</u> der:  | Linear | $\checkmark$ | Abbrechen |
|                 |   |                   |        |              | Hilfe     |

Um die Zähne zu bleichen verwenden Sie das Dialogfenster

Bild>Anpassen>Helligkeit/Kontrast/Intensität. Lassen Sie den Kontrast beim Wert 0 und erhöhen Sie die Helligkeit auf einen Wert zwischen 3 und 10, je nach Vergilbung.

Sind Ihnen die Zähne immer noch zu farbintensiv, so können Sie den ausgewählten Zahn-Bereich entfärben indem Sie den Filter Farbton/Sättigung aus dem Menü Bild>Anpassen auf und nehmen die Sättigung gefühlvoll zurück.

Probieren Sie es aus.

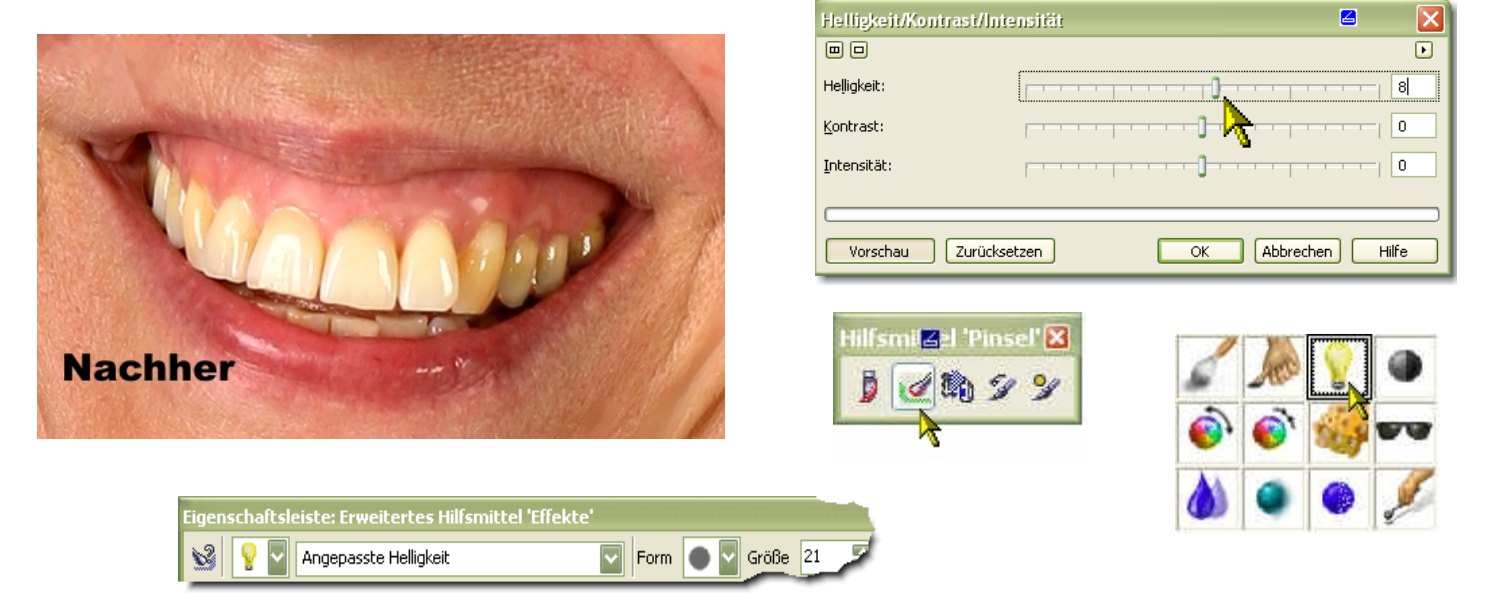

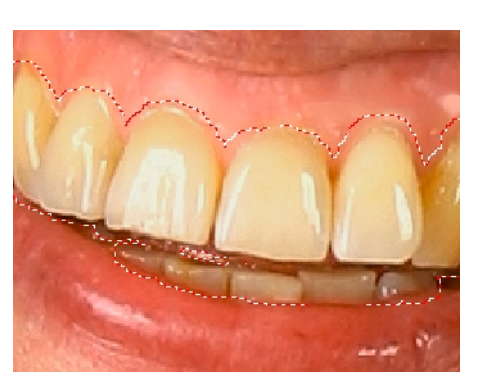